### Purpose:

This guide will help local agency clinic staff navigate the new change form. If you have any questions regarding this guide or the online form, please contact <u>WAWICTraining@doh.wa.gov</u> or <u>WICAddress@doh.wa.gov</u>

#### Use this form to (follow links):

- Add and remove clinic staff
- Change clinic staff role, email, and supervisor
- Update fiscal and contract contact information
- Update clinic information

Key:

- + Required
- Add additional entries
- Option selected

| Person completing form:                                                                                                    |                                                                                                    |
|----------------------------------------------------------------------------------------------------|----------------------------------------------------------------------------------------------------|
| Add the <b>contact name</b> and <b>contact email</b><br>*Note: If DOH has questions, this is the person we<br>will reach out to.                                                                                                    | Contact name *<br>Contact email *                                                                                                    |
| Select the <b>types of changes</b> you would like to<br>make.<br>• You can select multiple.<br>As you select the types of changes, required <b>*</b><br>fields will appear.                                                                                                    | <ul> <li>I want to (select all that apply):</li> <li>Add new clinic staff</li> <li>Remove clinic staff</li> <li>Change clinic staff role, email, and supervisor</li> <li>Update fiscal contact</li> <li>Make clinic changes</li> </ul>                                                                                                    |
| Add clinic staff                                                                                                    |                                                                                                    |
| <ul> <li>If you have multiple staff entries, use  <ul> <li>for additional fields.</li> </ul> </li> <li>If you are hiring a staff person from another WA agency and they already have a Learning Center account, please select Change clinic staff role, email, and supervisor.</li> <li>Staff will be added to the distribution lists for the primary and secondary roles unless otherwise noted.</li> </ul> | Staff email * H.Solo@WIC.com First name * Han Last name * Solo Supervisor's email * A.Ackbar@WIC.com Primary clinic * Pacific CPHHS-Long Beach Primary role * Coordinator Secondary role Peer Counselor Secondary role Peer Counselor This person needs a WICHealth account This person needs a Zoom license (for agencies with DOH IT model) |
| • Agencies/clinics with <b>DOH IT model</b> have the option to have a Zoom license issued                                                                                                    | Notes<br>Add Han to Coordinator email list only.                                                                                                    |

| • Feel free to leave messages in the <b>notes section</b> for DOH WIC state staff                                                                                                    |                                                                                                    |                     |
|----------------------------------------------------------------------------------------------------|----------------------------------------------------------------------------------------------------|---------------------|
| Remove clinic staff                                                                                                    |                                                                                                    |                     |
| <ul> <li>If you are removing multiple staff, use ⊕ for additional fields.</li> <li>Staff will be removed from the distribution lists for the primary and secondary roles unless otherwise noted.</li> <li>Feel free to leave additional info in the notes section for DOH WIC state staff</li> </ul>                                                                                                    | Staff email * D.Garcia@WIC.com First name * Delores Last name * Garcia Primary role Nutritionist/Registered Dietitian Clinic * Kitsap Comm Resources-Silverdale Notes Delores is retiring after 27 years with WIC!                                                                                                    | <ul> <li></li></ul> |
| Make clinic staff changes                                                                                                    |                                                                                                    |                     |
| <ul> <li>If you are changing multiple staff, use  for additional fields.</li> <li>Select the type of change (all that apply). In the notes field, please specify the changes.</li> <li>For staff who have previously worked at a WA agency; complete the fields. Add the previous agency/ clinic to "Please describe the change(s)".</li> <li>Feel free to leave additional info in the for DOH WIC state staff</li> </ul> | Staff email *         D.Greene@WIC.com         First name *         Denise         Last name *         Greene         Current clinic *         Columbia Basin HA-Mattawa         Image: Provide the clinic         Image: Provide the clinic         Image: Pro |                     |

| Update fiscal and contract contact information                                                                                                    |                                                                                                    |        |
|----------------------------------------------------------------------------------------------------|----------------------------------------------------------------------------------------------------|--------|
| Select the <b>type of update</b> (all that apply)                                                                                                    | l want to (select all that apply):<br>Add contact Remove contact Update contact information                                                                                                    |        |
| <ul> <li>Add Fiscal/ Contract Contact</li> <li>Complete the fields.</li> <li>If you are adding multiple contacts, use ⊕ for additional entry fields.</li> <li>Please use the check boxes to indicate if this person is a contract signer, and request the type of correspondence.</li> </ul> | Agency * Island County Public Health  Staff email * H.Roberts@WIC.com First name * Henry Last name * Roberts Title * Accountant Phone number * 123-456-7890 This person is a contract signer. Requesting Contracts & Amendments Requesting A19/Billing Info Requesting Funding Info Requesting Budget Workbook |        |
| Remove Fiscal/ Contract Contact<br>If you are removing multiple contacts, use ⊕ for<br>additional entry fields.                                                                                                    | Agency * Walla Walla County Dept of Comm Health V Staff email * S.Tran@WIC.com First name * Stephanie Last name * Tran                                                                                                    | ⊕<br>⊙ |

| Update Fiscal/ Contract Contact If you are updating multiple contacts, use ⊕ for additional entry fields. Add the contact update information in the "What would you like to update" field. | Agency * Lincoln County Health Dept  Staff email * A.Litvin@WIC.com First name * Ami Last name * Litvin What would you like to update? (New email, phone, title, other) * Ami Litvin is now the Program Manager. Also add Ami to the Funding Info list. |                 |
|----------------------------------------------------------------------------------------------------|----------------------------------------------------------------------------------------------------|-----------------|
| Make clinic changes                                                                                                    |                                                                                                    |                 |
| Please use 🕣 for <b>multiple entries</b> .<br>Select type of changes (all that apply)                                                                                                    | What clinic is being changed? * Cowlitz Family HC-Longview ~ Type of change                                                                                                    | •               |
| Add <b>specific clinic changes</b> in the "Please describe changes" field.                                                                                                    | Clinic hours ~<br>Please describe the changes<br>New winter hours: M-F 8:00am to 6:00pm; closed for lunch from 1pm - 2pm.<br>Every 2nd Saturday of the month, 9am-2pm.                                                                                  | )<br>(+)<br>(-) |
|                                                                                                    |                                                                                                    | le.             |

This institution is an equal opportunity provider. Washington WIC doesn't discriminate.

To request this document in another format, call 1-800-841-1410. Deaf or hard of hearing customers, please call 711 (Washington Relay) or email <u>WIC@doh.wa.gov</u>.

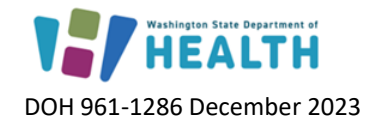

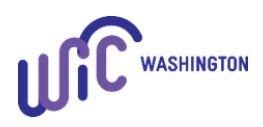

Page 4 of 4